## 

## Axon Air powered by DroneSense: Logging in Using Single Sign On

Once Single Sign On (SSO) is enabled for your organization, you will have an updated login flow the first time you log in to Axon Air powered by DroneSense (AXDS) on the mobile app and web interface.

**IMPORTANT:** Smart controller devices will need to have the Firefox web browser installed and set as the default browser to support this workflow. Refer to the <u>Installing Firefox on Smart Controller Devices</u> article on the <u>DroneSense Support</u> site for more information.

 At the login screen, enter your Organization ID and click Next.

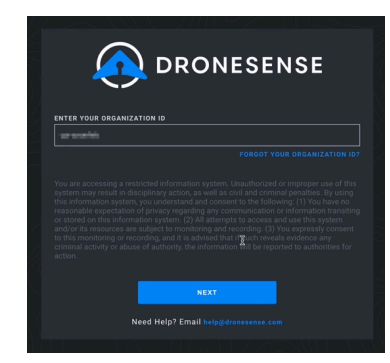

| 2. | The first time you log in using |
|----|---------------------------------|
|    | SSO, enter your agency's        |
|    | Evidence.com domain and         |
|    | click <b>Continue</b> .         |

|                 | region:  |  |
|-----------------|----------|--|
| AGENCY DOMAIN * | DOMAIN * |  |

The domain is the part of your Evidence.com ID after the @ symbol (for example, for lee.smith@citypd.evidence.com, the domain would be citypd).

Subsequent logins on the same device will no longer prompt for your agency domain.

**3.** On the next screen, enter your Evidence.com email and password and click **Sign In**.

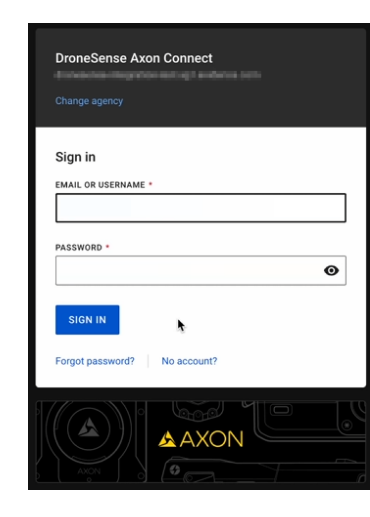

If you do not have an Evidence.com user ID, click the No account? link at the bottom of the dialog, or click Forgot password? if you forgot your password.  AXDS organizations using SSO should have multi factor authentication (MFA) enabled. On the dialog that appears, enter the MFA code that was sent to you and click Continue.

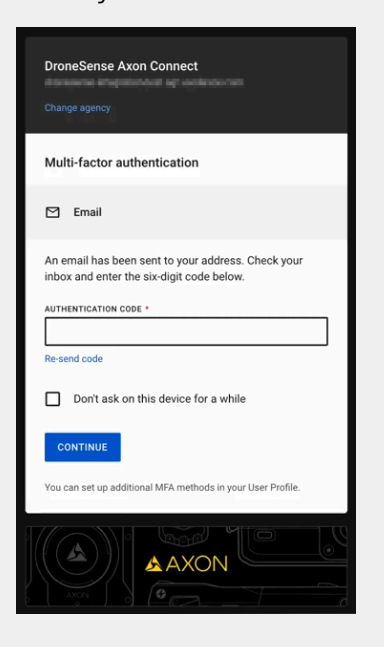